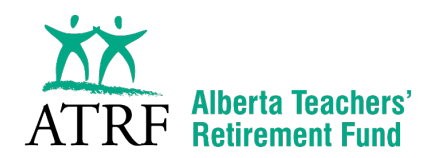

Once you're registered for My*Pension*, logging in and updating your information is easy, but members sometimes need a little help registering for the first time. This simple guide explains how to register and the personal information we require.

## To start, you will need to have your ATRF ID number handy.

- 1. In your web browser, go to: https://mypension.atrf.com
- 2. When registering for the first time, select 'Register'.

| Ă<br>AĨ | <b>X</b><br>TRF     | Alberta Tea<br>Retirement            | achers'<br>I Fund                     | MyPension                                                                                                    |
|---------|---------------------|--------------------------------------|---------------------------------------|----------------------------------------------------------------------------------------------------|
| Exit    | Help                | Policy                               | Security                              |                                                                                                    |
|         | MyPensi<br>Forgot y | ion Login Na<br>Passw<br>rour MyPens | me<br>ord<br>Sign In<br>ion Login Nar | Having trouble opening PDFs?  Haven't registered for an account yet? Click Register.  Register  ne or Password? |

 Enter your ATRF ID number (without the dash) and date of birth. Select 'Continue'. NOTE: Your ATRF ID can be found on page 1 of your Annual Plan Member Statement. For Retired Members: Your pension number and your ATRF ID number are the same number.

| Ă    | <b>K</b><br>TRF | Alberta Te<br>Retiremen | achers'<br>It Fund | My <i>Pension</i>                                |
|------|-----------------|-------------------------|--------------------|--------------------------------------------------|
| Exit | Help            | Policy                  | Security           |                                                  |
| F    | Register        | for MyPe                | ension - St        | ep 1 of 4 - Validate ATRF ID                     |
| F    | lease prov      | ide the inform          | nation below se    | o that we may identify you.                      |
|      | 0               | Your AT                 | RF ID (see yo      | ur Statement): Your Date of Birth: v] v] [1973 v |
|      |                 |                         |                    | Continue Return to Main Page                     |

4. This confirmation message will appear asking if the information you have entered is correct. Press 'OK' to continue.

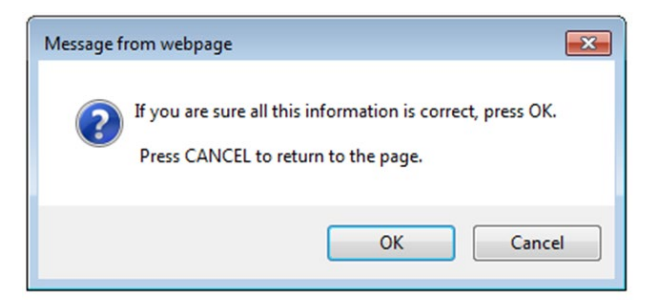

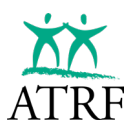

5. The MyPension Agreement will then appear.

| AT<br>Fait | K<br>RF | Alberta Tea<br>Retirement                                                                                                    | achers'<br>t Fund                                                                                                    | MyPension                                                                                                    |   |  |  |  |
|------------|---------|----------------------------------------------------------------------------------------------------|----------------------------------------------------------------------------------------------------|----------------------------------------------------------------------------------------------------|---|--|--|--|
| LAIL       | ncip    | Toney                                                                                                    | Jocumy                                                                                                    |                                                                                                    |   |  |  |  |
| R          | egister | for MyPe                                                                                                    | nsion - Ste                                                                                                    | p 2 of 4 - Accept MyPension Agreement                                                                                                    |   |  |  |  |
|            |         |                                                                                                    | т                                                                                                    | his agreement was last updated on May 13, 2013                                                                                                    |   |  |  |  |
|            |         |                                                                                                    |                                                                                                    | Alberta Teachers' Retirement Fund Board<br>MyPension Agreement                                                                                                    |   |  |  |  |
|            |         | Please read this A<br>provisions. By cli<br>Agreement, receit<br>Agreement. If you<br>MyPension.                                                                                                    | Agreement carefull<br>icking "Accept" ar<br>ved adequate expl<br>u do not agree with                                                                                                    | y before using McPension. It contains liability exclusions and limitations and other important<br>d using McPension, you acknowledge and signify that you have read, and understood this<br>manufass of the astructure and recope of your obligations heremeder and agree to be bound by this<br>a all of the provisions of this Agreement, click on "Decline" at the end of the Agreement to exist                                                                                                    |   |  |  |  |
|            |         | <ol> <li>Dafiniti</li> <li>Accepti</li> <li>Change</li> <li>Your M</li> <li>Using A</li> <li>Dinclaim</li> <li>Liability</li> <li>Liability</li> <li>Our Res</li> <li>Termina</li> <li>General</li> <li>General</li> </ol> | ons in this Agreem<br>ng this Agreement<br>a to this Agreemen<br>yPension Login Ni<br>AyPension<br>ner<br>y Exclusion<br>y Limitation<br>cordi<br>tation of this Agreen<br>ing Law<br>I Provisions | ni<br>4<br>ma ni Patword<br>maa                                                                                                    |   |  |  |  |
|            |         | 1. Definition                                                                                                    | is in this Agree                                                                                                    | ement                                                                                                    | * |  |  |  |
|            |         | In this Agreemen<br>"MyPention" me<br>us.<br>"Temporary Pat:<br>"MyPention Log<br>identify you and<br>"Transactions" in<br>disclosure of info<br>"we", "us" and "your<br>"you" and "your                                   | t:<br>isans the MyPension<br>sword" means the<br>in Name and Passy<br>to gain access to M<br>neans any transact<br>mation.<br>'our" are reference<br>" means each per                              | a perform of our web site and includer on line real time secons to information and a svaliable by<br>combination as I forcer you rearies for you to registure from Mo Pension.<br>cost <sup>21</sup> means the combination of numbers or interest you model for successful that use to<br>SPension.<br>Spension. The state of the spectrament of the state of the spectra of the state of the<br>site of the spectra of the spectrament Fund Storely and<br>as the request means of MyPension are used MyPension. |   |  |  |  |
|            |         | 2. Accepting                                                                                                    | this Agreeme                                                                                                    | nt                                                                                                    | * |  |  |  |
|            |         | This Agreement g<br>bound by this Ag<br>Agreement, click                                                                                                    | governs your use o<br>reement as it may<br>on "Decline" to es                                                                                                    | (MyPension. By clicking "Accept" and using MyPension, you signify that you agree to be<br>be amended from time to time. If you do not agree with all of the terms and conditions of this<br>cit MyPension.                                                                                                    |   |  |  |  |
|            |         | 3. Changes (                                                                                                    | to this Agreem                                                                                                    | ent                                                                                                    | * |  |  |  |
|            |         | We may change t<br>site. If you submi                                                                                                    | his Agreement per<br>it any Transactions                                                                                                    | iodically. We will notify you of a change to this Agreement by posting the changes on this web<br>or use MyPension after the effective date of a change to this Agreement, it will mean that you<br>refore avaies this Agreement particidically for changes                                                                                                    |   |  |  |  |

6. Scroll to the bottom and click 'Accept' if you agree with the terms. After you accept the terms, you will be required to fill out additional information.

| ATRF Alberta Teachers'<br>ATRF Retirement Fund                                                                                                    | MyPension                                                                                                    |
|----------------------------------------------------------------------------------------------------|----------------------------------------------------------------------------------------------------|
| Register for MyPension - Step 3 of 4<br>Please provide the information below so that we ma                                                                                                    | Provide Personal Information y identify you.                                                                                                    |
| <ul> <li>Your ATRF ID (see your Statement):<br/>Your Social Insurance Number:<br/>Your Date of Birh:</li> <li>Province/State of Residence:<br/>Country of Residence:<br/>Your Email Address:<br/>Confirm Your Email Address:</li> </ul> |                                                                                                    |
| An email with a link to verify your email address<br>email to complete your registration.<br>Please add MyPension@atrf.com to your address b                                                                                            | will be sent to the email address provided above. Follow the instructions in the<br>ook or safe email list to ensure that you receive this important message. |

- 7. You will be asked to provide the following information and then hit 'Continue':
  - a. Social insurance number
  - b. Province/State of Residence
  - c. Country of Residence
  - d. Email Address
- 8. A message will appear regarding adding MyPension@atrf.com to your safe email list. Click 'OK' to continue.

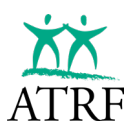

9. The following message will appear. Select 'Return to Main Menu'.

|   |                                                                  | κ<br>RF (                                                                      | Alberta Tea<br>Retiremen                                       | achers'<br>t Fund                                                                       | My <i>Pension</i>                                                                                                    |  |  |
|---|------------------------------------------------------------------|--------------------------------------------------------------------------------|----------------------------------------------------------------|-----------------------------------------------------------------------------------------|----------------------------------------------------------------------------------------------------|--|--|
| E | xit                                                              | Help                                                                           | Policy                                                         | Security                                                                                |                                                                                                    |  |  |
|   | Regi<br>An em<br>compl<br>To ens<br>please<br>service<br>To rese | ster fo<br>ail with a<br>lete your<br>ure you r<br>check yo<br>a<br>at your re | a link to ver<br>registration<br>receive the e<br>our junk ema | <b>sion</b><br>ify your email<br>mail, please at<br>il folder. Due to<br>r MyPension, p | laddress has been sent to the email address provided. Follow the instructions in the email to<br>dd MyPension@atri.com to your addess book or safe email lat. If you do not receive the email<br>ounforessen circumstances, the email could be delayed by as much as 12 hours by your email<br>lease return to the main page and click Register to re-start. |  |  |

- 10. Please check your email to retrieve the registration email coming from <u>MyPension@atrf.com</u> with your registration email verification. You must click on the link in this email to complete the registration process. It's safe to click on this link coming from the <u>MyPension@atrf.com</u> email.
- 11. Now you will be asked to create a login name for My*Pension*, a permanent password, and three challenge questions and answers. Select 'Complete Registration' when you're finished. (useful tip: create a login name that you will easily remember it can be your ATRF ID for example or even your name)

| ATRF Alberta Teacher                                                                                                    | s'<br>I                                                                                      | MyPension                                                                             |
|----------------------------------------------------------------------------------------------------|----------------------------------------------------------------------------------------------|---------------------------------------------------------------------------------------|
| Exit Help Policy Sec                                                                                                    | urity                                                                                        |                                                                                       |
| Register for MyPension -                                                                                                    | Step 4 of 4 - Create MyP                                                                     | ension Profile                                                                        |
| Please provide the information belo<br>name and password.                                                                                                    | w to complete your registration. View                                                        | v MyPension Login Name/Password Hints for tips on choosing a login                    |
| 1. Create a MyPension Login Nam                                                                                                    | 10                                                                                           |                                                                                       |
| Your MyPension Login Name                                                                                                    | is not case-sensitive and must:                                                              | Enter your new MyPension Login Name:                                                  |
| <ul> <li>be between 6 and 12 ch</li> <li>not be the same as your</li> <li>use only alphabetic lette</li> <li>not use spaces or special</li> </ul>                                                                                                    | aracters long<br>Password<br>rs or numbers<br>il characters (@#\$%^& etc.)                   | Confirm your new MyPension Login Name:                                                |
| 2. Create a Permanent Password                                                                                                    |                                                                                              |                                                                                       |
| Your Password must:                                                                                                    |                                                                                              |                                                                                       |
| <ul> <li>be between 8 and 32 ch</li> <li>contain at least one low</li> <li>contain at least one low</li> <li>contain at least one now</li> <li>contain at least one spectrum</li> <li>contain at least one spectrum</li> <li>l @ # \$ % ^ &amp; () _ + -</li> </ul> | aracters long<br>arcase letter<br>arcase letter<br>ber<br>fal character:<br>? < > : : [] { } | Enter a Password: 00<br>Confirm Password: 00                                          |
| You may change your MyPensio                                                                                                    | n Login Name and password later f                                                            | rom within MyPension.                                                                 |
| 3. Choose your Challenge Questi                                                                                                    | ons.                                                                                         |                                                                                       |
| You must select 3 challenge que<br>Login Name and/or Password a                                                                                                    | stions and provide your answer. Yo<br>nd to activate Additional Sign In P                    | u will be required to answer your challenge question if you forget your<br>rotection. |
| Your questions and answers r<br>only: .*'/@&?,( and ).                                                                                                    | nust consist of only alphabetic o                                                            | r numeric characters such as A-Z, a-z, 0-9 or the following symbols                   |
| Your Questions                                                                                                    |                                                                                              | Your Answers (Maximum 25 characters)                                                  |
| PLEASE SELECT A QUESTION                                                                                                    | ~                                                                                            |                                                                                       |
| PLEASE SELECT A QUESTION                                                                                                    | •                                                                                            |                                                                                       |
| PLEASE SELECT A QUESTION                                                                                                    | Complete                                                                                     | Registration                                                                          |
|                                                                                                    | Reggie is here to help! Gi                                                                   | ve him a tap to view a video tutorial.                                                |

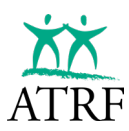

12. You will see a confirmation message on MyPension, and will also receive a welcome email.

| X<br>AI | κ́<br>RF | Alberta Te:<br>Retiremen | achers'<br>t Fund |                               | My <b>Pension</b>                                         |
|---------|----------|--------------------------|-------------------|-------------------------------|-----------------------------------------------------------|
| Exit    | Help     | Policy                   | Security          |                               |                                                           |
|         |          |                          |                   |                               | Having trouble opening PDFs?                              |
| 0       | ou have  | successfully             | completed you     | r registration for MyPension. | Please login with your login name and password below.     |
|         | MyPens   | ion Login Na<br>Passw    | rord              | 8                             | Haven't registered for an account yet?<br>Click Register. |
|         |          |                          | Sign In           |                               | Register                                                  |
|         | Foract   | vour MyPens              | ion Login Nam     | or Password?                  |                                                           |

13. Your registration is complete!

## You now have access to several services and functionalities inside My*Pension* including:

- View/update your contact information
- View/update your pension partner information
- View/update your beneficiary information
- Update your communication preferences
- Print statements
- Calculate pension, purchase or termination benefit estimates
- Apply for benefits online
- Access your secure message centre

## Your Security Matters to Us.

ATRF ensures the highest standards of security are used for our online tools to make sure your personal information is always safe and secure.